1- Créer une nouvelle image

| ど Créer une nouvelle image |                                             |  |  |  |  |  |
|----------------------------|---------------------------------------------|--|--|--|--|--|
| <u>M</u> odèle :           | •                                           |  |  |  |  |  |
| Taille d'image             |                                             |  |  |  |  |  |
| Largeur : 900              |                                             |  |  |  |  |  |
| Hauteur : 500              | ▶ px ▼                                      |  |  |  |  |  |
| È 🛋                        | 900 x 500 pixels<br>72 ppp, Couleur RVB     |  |  |  |  |  |
| Options <u>a</u> vancées   |                                             |  |  |  |  |  |
| Résolution <u>X</u> :      | 72,000                                      |  |  |  |  |  |
| Résolution <u>Y</u> :      | 72,000 pixels/in                            |  |  |  |  |  |
| Espace de couleurs :       | Couleur RVB                                 |  |  |  |  |  |
| <u>R</u> emplir avec :     | Couleur d'arrière-plan                      |  |  |  |  |  |
| <u>C</u> ommentaire :      | Couleur de premier plan                     |  |  |  |  |  |
|                            | Couleur d'arrière-plan                      |  |  |  |  |  |
|                            | Blanc                                       |  |  |  |  |  |
|                            | Transparence                                |  |  |  |  |  |
| Aid <u>e</u> <u>R</u> éi   | nitialiser <u>V</u> alider A <u>n</u> nuler |  |  |  |  |  |

## Largeur 900

## Hauteur 500

Dans les options avancées choisir Remplir avec : Transparence

## On obtient :

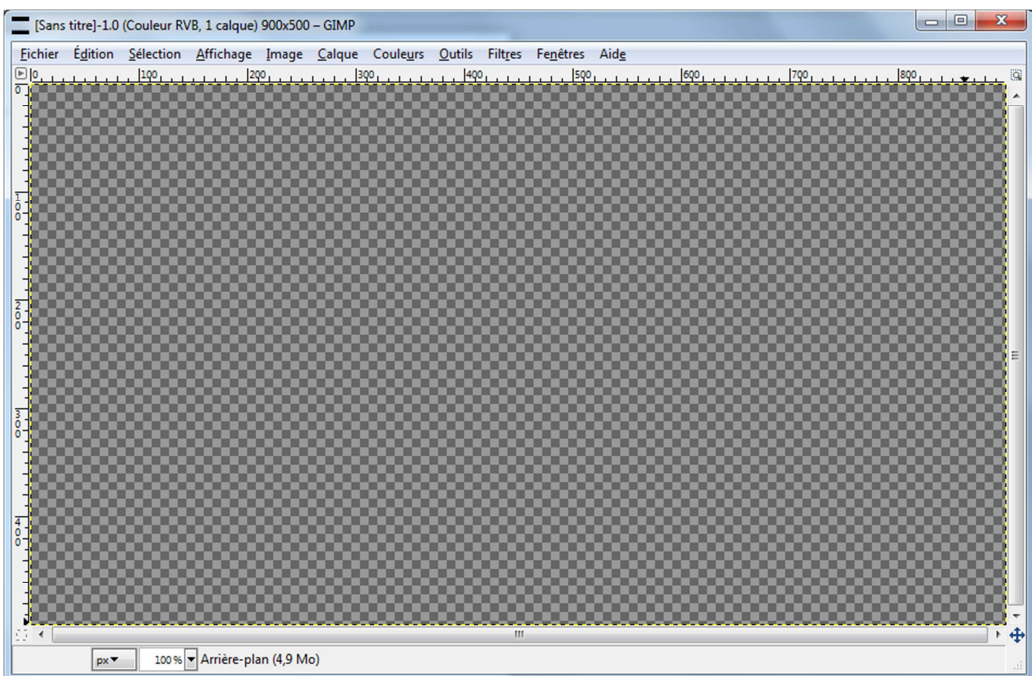

2- Régler les couleurs de premier et d'arrière-plan :

Cliquez sur les endroits spécifiés ci-dessous :

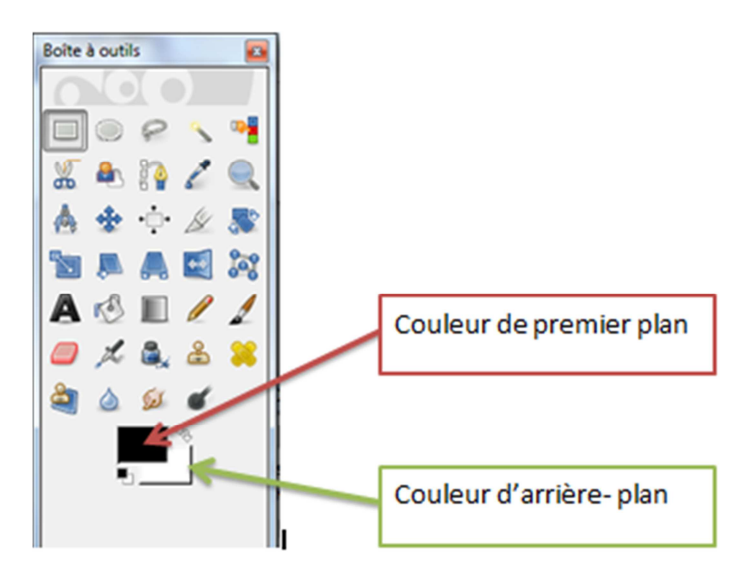

Vous obtenez :

| Modification de la couleur de pr  | remier plan                                    | x                                           |
|-----------------------------------|------------------------------------------------|---------------------------------------------|
|                                   | ⊕ H - ■ □ □                                    | 49 ¥<br>99 ¥                                |
|                                   |                                                | 98 <b>•</b><br>250 <b>•</b><br>203 <b>•</b> |
|                                   | ○ <u>B</u> -<br><u>N</u> otation HTML : facb03 | 3                                           |
| Actuelle :<br>Précédente :        |                                                |                                             |
| Aid <u>e</u> <u>R</u> éinitialise | r <u>V</u> alider A <u>ı</u>                   | nuler                                       |

Pour le 1<sup>er</sup> plan réglez la couleur en changeant la notation HTML : facb03

Valider

Pour l'arrière-plan : Couleur : notation HTML : f35402

Valider

Vous obtenez ceci :

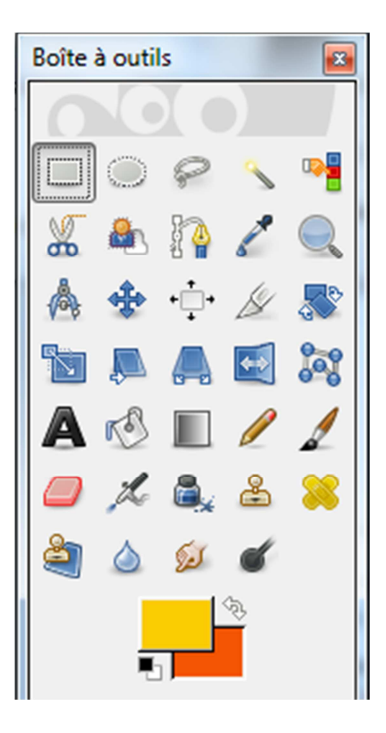

3- Sélectionner l'outil « Dégradé », ici :

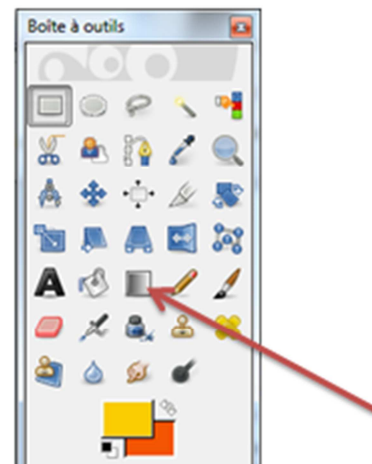

Dans l'option des outils, choisissez un dégradé de forme Bilinéaire :

| Options des outils |                    |            |          |  |  |
|--------------------|--------------------|------------|----------|--|--|
| Options des outils |                    |            |          |  |  |
| Dégradé            |                    |            |          |  |  |
| Mode : Nor         | mal                |            | -        |  |  |
| Opacité            |                    |            | 100,0 📮  |  |  |
|                    | Dégradé<br>PP vers | AP (RVB)   | 🐡 🍞      |  |  |
| Forme :            | Bilinéa            | ire        | -        |  |  |
| Répétition :       | Liné               | aire       |          |  |  |
| Décalage           | Bilin              | éaire      |          |  |  |
| V Tramag           | Radi               | al         |          |  |  |
| Suréch             | Carr               | é          |          |  |  |
|                    | Con                | ique (syr  | nétriq   |  |  |
|                    | Con                | ique (asy  | métri    |  |  |
|                    | Suiv.              | ant la foi | rme (a   |  |  |
|                    | Si Suiv            | ant la foi | rme (s   |  |  |
|                    | St Suiv            | ant la foi | rme (e   |  |  |
|                    | Spira              | ale (sens  | horaire) |  |  |
|                    | Spira Spira        | ele (sens  | antı-h   |  |  |
|                    |                    |            |          |  |  |
|                    | 5                  | 8          | 2        |  |  |

4- Tracer votre dégradé en :

- Cliquant sur le bouton gauche de votre souris vers le milieu de votre image,
- Sans lâcher le bouton de la souris, déplacez là vers la droite et vers le bas pour tracer votre axe de symétrie du dégradé :

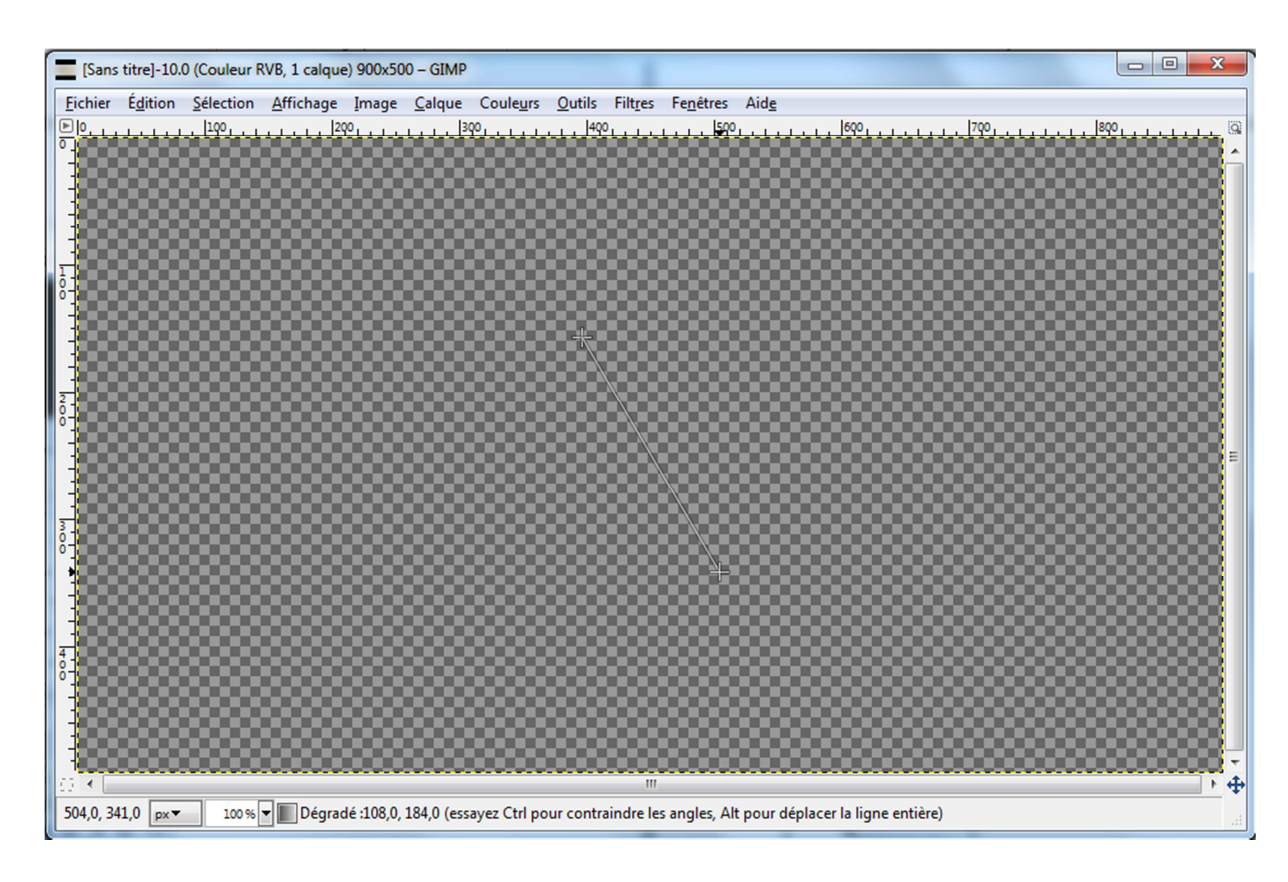

Puis lâchez le bouton de la souris.

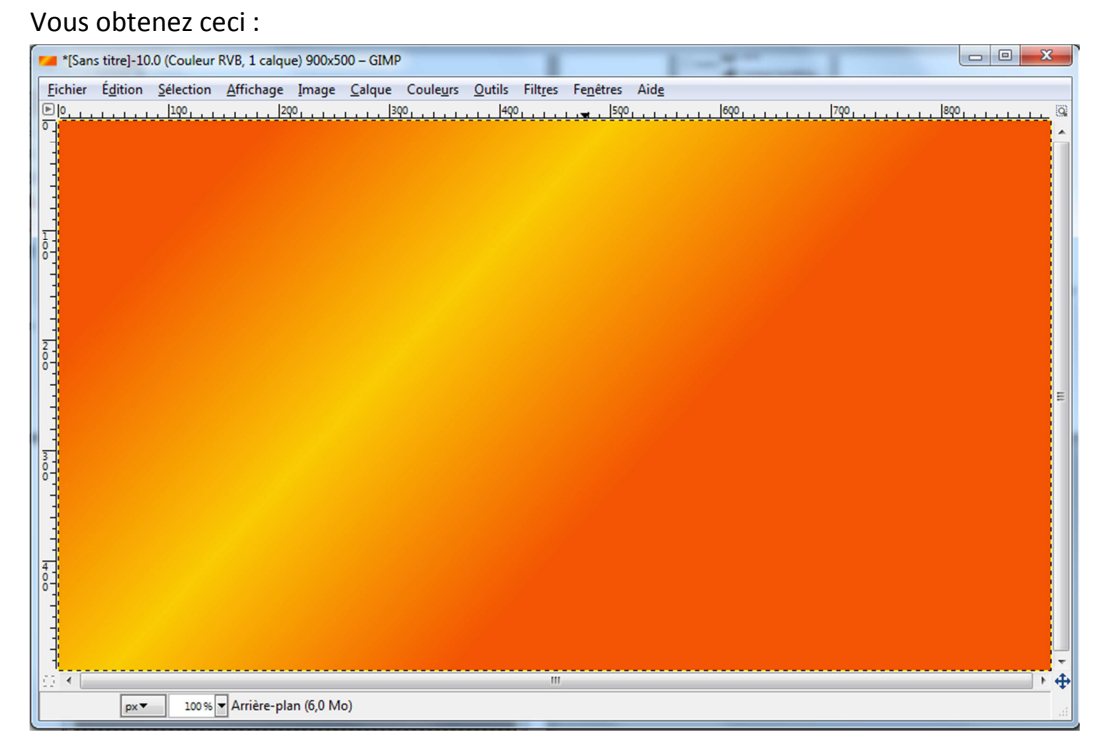

5- Si votre dégradé commence et finit n' importe où et pas dans un coin de votre image :

| 📁 *[Sar        | ns titre]-1.0 | ) (Couleur R      | VB, 1 calque      | e) 900x50     | 0 – GIMP       |                   |                | -        |                   |              |                    |         | • ×                                          |
|----------------|---------------|-------------------|-------------------|---------------|----------------|-------------------|----------------|----------|-------------------|--------------|--------------------|---------|----------------------------------------------|
| <u>Fichier</u> | Édition       | <u>S</u> élection | <u>A</u> ffichage | <u>I</u> mage | <u>C</u> alque | Coule <u>u</u> rs | <u>O</u> utils | Filtres  | Fe <u>n</u> êtres | Aid <u>e</u> |                    |         |                                              |
| M000           | -             | <u></u>           |                   | <u>.</u>      | 3              | <u>20</u>         | <u> </u>       | <u> </u> |                   | o <u></u>    | <br><u> [790</u> . | <br>800 | ····                                         |
|                |               |                   |                   |               |                |                   |                |          |                   |              |                    |         | UL                                           |
|                | px▼           | 100 %             | ▼ Arrière-pla     | an (6,0 M     | 0)             |                   |                |          |                   |              |                    |         | <b>⊕                                    </b> |

## Ctrl+Z Puis recommencer l'étape 4, jusqu'à obtention de :

6- Elimination des bandes de Mach, ce sont ces cassures de tons dans la zone de transition des couleurs

Menu Filtre/Flou/Flou Gaussien :

| Filtr             | es Fe <u>n</u> êtres Aid <u>e</u>       |            |                                         |
|-------------------|-----------------------------------------|------------|-----------------------------------------|
| P                 | Répéter « Flou gaussien »               | Ctrl+F     | 1799                                    |
| <u>5日2</u><br>10章 |                                         | Maj+Ctrl+F |                                         |
|                   | Récemment utilisés                      | +          |                                         |
| <mark>;</mark> ]  | Réinitialiser to <u>u</u> s les filtres |            |                                         |
|                   | <u>F</u> lou                            | •          | Flou <u>c</u> inétique                  |
|                   | A <u>m</u> élioration                   | •          | Flou gaussien <u>s</u> électif          |
|                   | <u>D</u> istorsions                     | +          | Flou gaussien                           |
|                   | Ombres et lumières                      | +          | Flou <u>m</u> osaïdLa plus simple et li |
|                   | Bruit                                   | +          | Elou                                    |
|                   | Détection de bord                       | +          | <u>P</u> ixéliser                       |
|                   | <u>G</u> énériques                      | +          |                                         |
|                   | Combi <u>n</u> er                       | +          |                                         |
|                   | <u>A</u> rtistiques                     | •          |                                         |
|                   | <u>D</u> écor                           | •          |                                         |
|                   | Mappag <u>e</u>                         | +          |                                         |
|                   | <u>R</u> endu                           | +          |                                         |
|                   | Web                                     | •          |                                         |
|                   | An <u>i</u> mation                      | •          |                                         |
|                   | Alpha vers <u>l</u> ogo                 | +          |                                         |
|                   | Python-Fu                               | •          |                                         |
|                   | <u>S</u> cript-Fu                       | •          |                                         |

Réglez les paramètres comme suit :

| 🥶 Flou gaussien                                                | ×                       |
|----------------------------------------------------------------|-------------------------|
|                                                                | •                       |
|                                                                | =                       |
| < III                                                          | -<br>- + ⊕              |
| ₩ <u>A</u> perçu<br>Rayon du flou<br><u>H</u> orizontal : β0,0 | Méthode de flou         |
| <u>V</u> ertical : 30,0 €                                      | px▼ ◎ <u>R</u> LE       |
| Aid <u>e</u>                                                   | Valider <u>An</u> nuler |

Valider

Vous pouvez, à volonté, augmenter ou diminuer le rayon de votre flou...